## How to Download and Extract (Unzip) WinZip Files

Each training module in this series, "Strengthening Communication and Building Partnerships with Family Caregivers," includes a PowerPoint presentation with associated audio and video media files. Since the files sizes are large and need to be saved in (and used from) the same computer folder, we have packaged them all together in a WinZip file. Please follow the instructions below to download each WinZip file, extract (unzip) the files inside, and save those files to your computer.

There are different instructions (see below) depending on your computer's operating system and configuration. Use the instructions that fit your situation:

- A. If you are using Windows XP with WinZip installed on your computer
- B. If you are using Windows XP without WinZip installed on your computer
- C. If you are using Windows 7 with or without WinZip
- D. If you are using a Mac OS

Important note: Before you begin, think about where you want to download and save the files you'll be using. You may wish to create new folders for this purpose. Remember to save each PowerPoint presentation and its associated media files together in the same folder. If you download another presentation and its media files for a different module, make sure you save those in a different folder. Also, we recommend that you use only one PowerPoint presentation at any one time. If you have two presentations open, it is possible that one presentation will play the audio or video media associated with the other presentation, even if they are saved in a different folder.

## A. If you are running Windows XP with WinZip installed on your computer:

1. Click on the link on the SCAN website to access these modules.

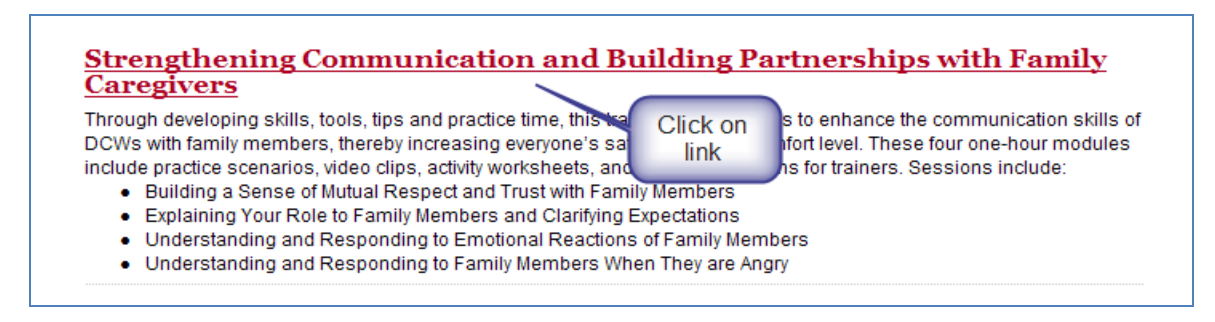

2. Choose any module's PowerPoint WinZip file to download, and then click on its link. (Note: In this example, we will be downloading and saving the file called Module\_2\_PPT\_files.zip.)

| Module 2 Explaining Your Role to Family Members and Expectations                                                                                                    | Clarifying                                        |
|----------------------------------------------------------------------------------------------------|---------------------------------------------------|
| July 19, 2011 FILES: Module_2_PPT_files.z, Module_2_Instructor, Module_2_Instructor<br>The goal of this module is to help the direct care worker on the comparison of their comparison of their compares develop clear and realistic expectations. | Click on a file you<br>would like to<br>download. |

3. Click **Save** to save the WinZip file on your computer.

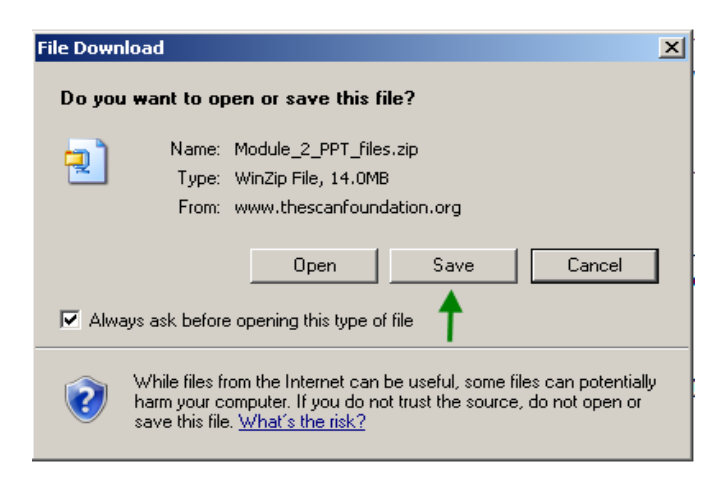

4. The **Save As** window will open. The file will automatically be named, so select a place (folder) for the file to be saved. (Note: Put the file in a folder you'll remember.) Then, click **Save**.

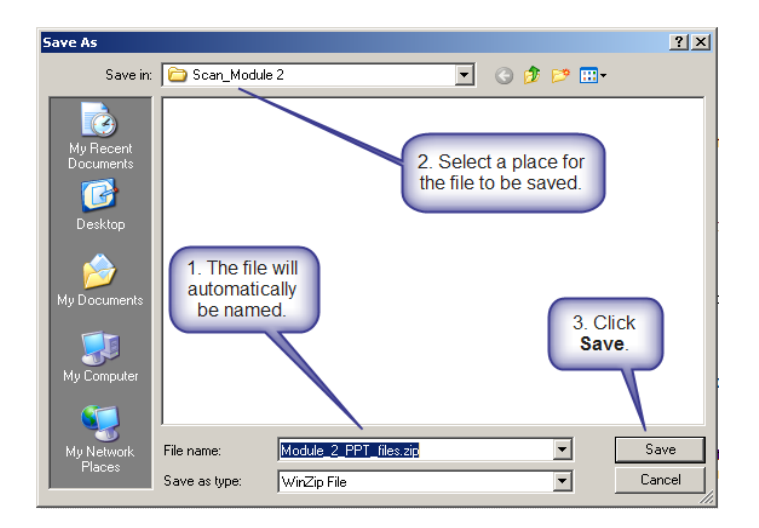

5. Once the download is complete, click **Close**.

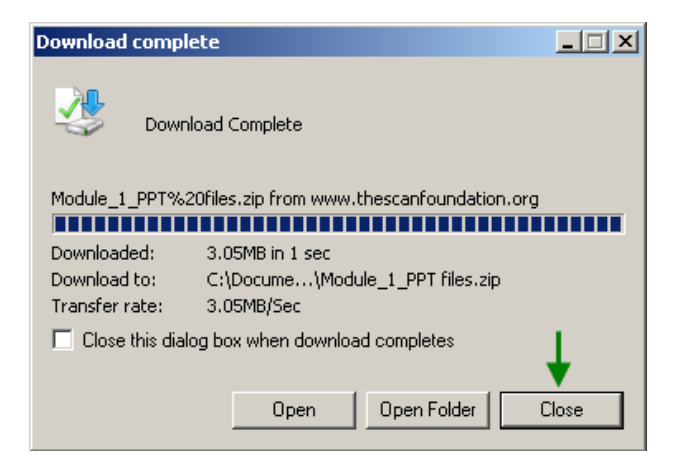

6. Now, open WinZip (program installed on your computer) and click the "Open" button to find the WinZip file you just saved. Then, double click on the file.

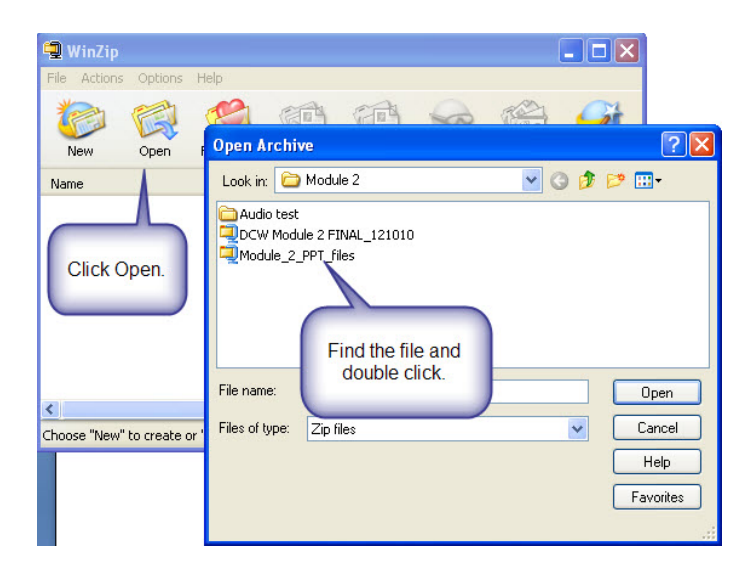

(Note: As an alternative, you can click on "My Computer," find the WinZip file you just downloaded, and double click on it.)

7. When the WinZip file opens, click Extract.

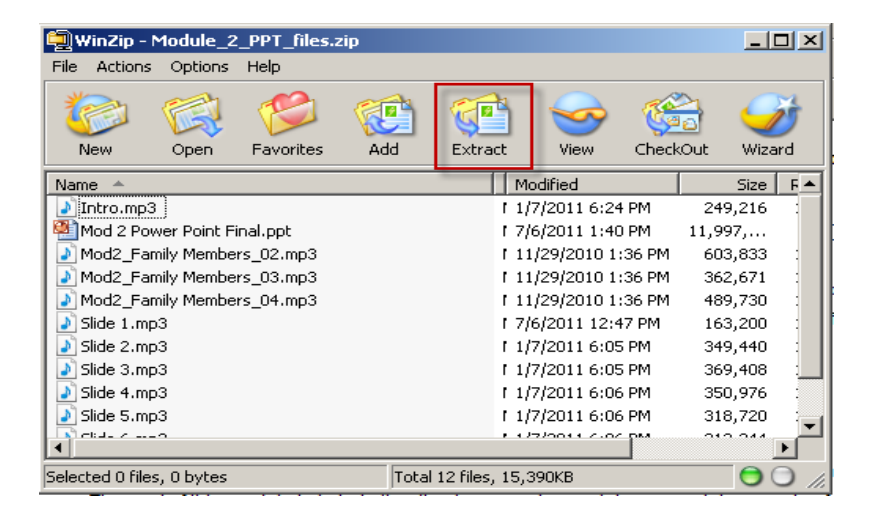

8. Designate a place (folder) on your computer for the files to be extracted and saved, and then click **Extract**. (Before this step, you may want to create new folders for each WinZip file you'll be extracting. In any case, make sure you extract/save each module's files into a different/separate folder. For example, if you download PPT files for Module 1 and Module 2, do not save them in the same folder, or they will not play correctly.)

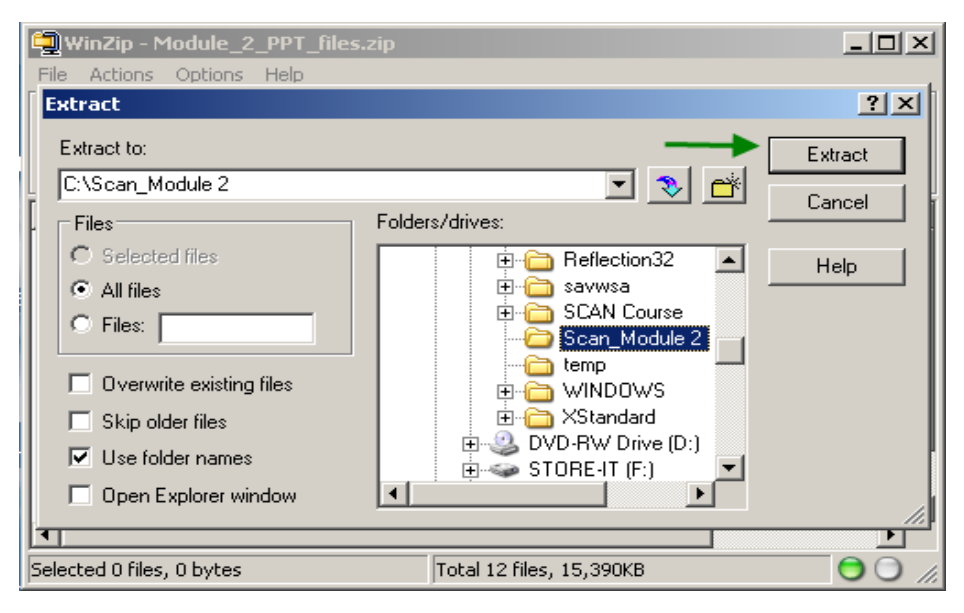

- 9. The files have been extracted and saved to the folder you designated. You may now close this WinZip window, open PowerPoint, and play the presentation.
- B. If you are running Windows XP without WinZip installed on your computer, you must first download a program like WinZip to get the files. Then follow the procedure in Section A above. To download and install WinZip, go to <a href="http://www.winzip.com">http://www.winzip.com</a>. You can "test drive" the software before you buy.

## C. If you are running Windows 7 with or without WinZip:

(Note: Even if you do not have WinZip on your computer running Windows 7, this operating system has a built-in file unzipping utility, so you may use these instructions.)

- 1. Right-click the WinZip file you want on the SCAN website, and left-click on "Save Target As."
- 2. Select the location where you would like to save the file on your computer, and click "Save."
- 3. On your desktop, navigate to the place on your computer where you saved the WinZip file, then right-click on the file. (In this example, we are showing the "Module\_2\_PPT\_files.zip" file.)

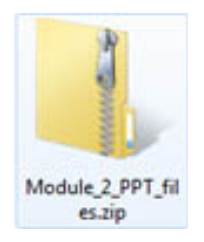

4. Click on "Extract All."

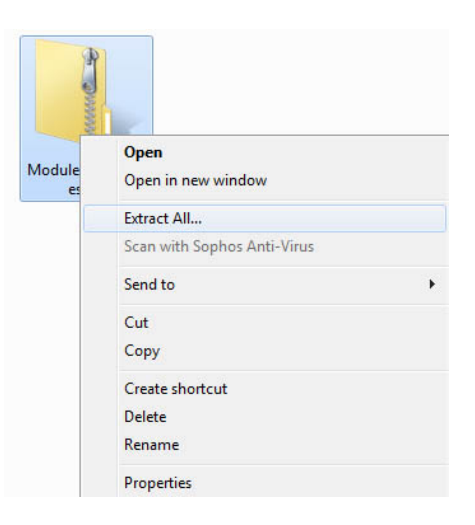

5. Click **"Extract**." Your files will appear in a new folder in the same location as the original zip file.

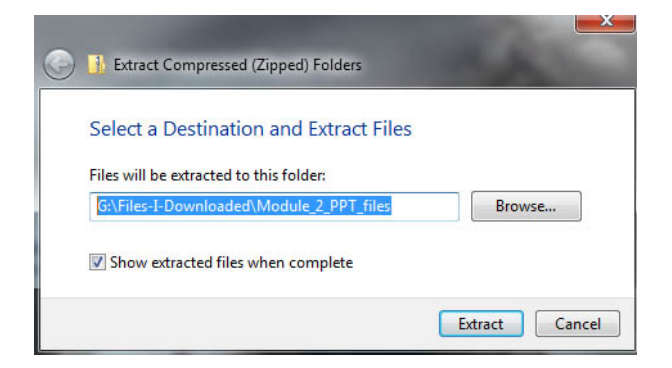

## D. For Mac OS users:

1. Click on the .zip file you wish to open.

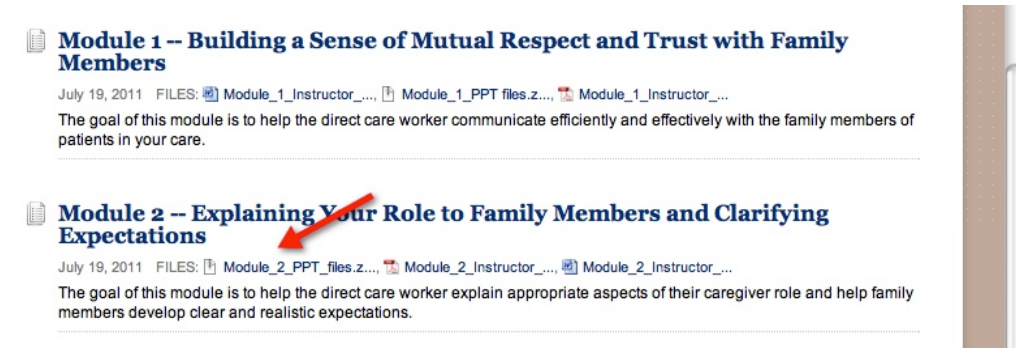

2. Once the .zip file downloads, you'll notice that it is no longer a zipped file, so you won't have to worry about extracting it from its zipped form. Double-click on the file to see the contents.

| 00          | Downloads  |   |
|-------------|------------|---|
| Module_2_PP | T_files-2  | 9 |
|             |            |   |
|             |            |   |
|             |            |   |
|             |            |   |
|             |            |   |
|             |            |   |
| Clear       | 1 Download |   |

3. The extracted files are ready for use.

| 00             | Module_2_PPT_files            |                       | $\Box$ |
|----------------|-------------------------------|-----------------------|--------|
|                |                               | • Q                   |        |
| ▼ DEVICES      | Name                          | Date Modified         | Size   |
| Macintosh HD   | Intro.mp3                     | Jan 7, 2011 5:24 PM   | 250 KB |
| iDisk 🔗        | Mod 2 Power Point Final.ppt   | Jul 6, 2011 1:40 PM   | 12 MB  |
| Snagit A       | Mod2_Family Members_02.mp3    | Nov 29, 2010 12:36 PM | 606 KB |
|                | Mod2_Family Members_03.mp3    | Nov 29, 2010 12:36 PM | 365 KB |
| ▼ PLACES       | Mod2_Family Members_04.mp3    | Nov 29, 2010 12:36 PM | 492 KB |
| michellenieman | Slide 1.mp3                   | Jul 6, 2011 12:47 PM  | 164 KB |
| 5 Desktop      | JI Slide 2.mp3                | Jan 7, 2011 5:05 PM   | 352 KB |
| Applications   | Slide 3.mp3                   | Jan 7, 2011 5:05 PM   | 373 KB |
| 🛅 Documents    | JI Slide 4.mp3                | Jan 7, 2011 5:06 PM   | 352 KB |
| Dropbox        | Slide 5.mp3                   | Jan 7, 2011 5:06 PM   | 319 KB |
| V SEARCH FOR   | JI Slide 6.mp3                | Jan 7, 2011 5:06 PM   | 315 KB |
| () Today       | Slide 7.mp3                   | Jan 7, 2011 5:06 PM   | 193 KB |
| Yesterday      |                               |                       |        |
| Past Week      |                               |                       |        |
| 🔯 All Images   |                               |                       |        |
| All Movies     |                               |                       |        |
| All Documents  | C                             |                       | ) 4 1  |
|                | 12 items, 186.17 GB available |                       | 11.    |